附件 1:

## 研究生新生学籍自查查询流程

学生具体操作步骤如下:

1. 登录学信网: <u>https://www.chsi.com.cn/</u>, 点击"学籍查询";

|                                 |                                                       | 首页   教育网   English                                       |                                                                                             |  |  |
|---------------------------------|-------------------------------------------------------|----------------------------------------------------------|---------------------------------------------------------------------------------------------|--|--|
| 中国高等教育学生<br>CHSI 飲用部字の面映网站。飲用部等 | 生 <b>信息网(学信网)</b><br><sup>校招生阳光工程指定网站、全国硕士研究生招生</sup> | 主接名和隋州指定网站                                               |                                                                                             |  |  |
| 首页 学籍查询 学历查询 在线验证               | 出国教育背景服务 图像校对 学信                                      | 料案 高考 研招 港澳台招生 征兵                                        | 、 就业 学职平台 日本频道                                                                              |  |  |
|                                 | 要闻                                                    | 更多新闻   专题汇总   新媒体矩阵                                      | 快速入口                                                                                        |  |  |
| 44+测评 100万+样本<br>助你找到本专业        | 2022年考研网上1<br>2022考研<br>教育部印发通数                       | 正式报名时间为10月5日至25日<br>日程表   研招访谈   管理规定<br>研展全国学校急救教育试点工作  | <ul> <li>学籍学历信息管理平台</li> <li>来华留学生学籍学历管理平台</li> <li>阳光高考信息平台</li> <li>中国研究生招生信息网</li> </ul> |  |  |
| 职业方向                            | 【专题】:<br>2022年各<br>套号学历                               | 【专题】2022年度国考报考指南<br>2022年全部考察名时间及方式曲问<br>者号学历涉场选注,谨历上当受骗 |                                                                                             |  |  |
| 学识平台                            | 查询本人学籍学历   公                                          | 告 学信网招聘 新媒体矩阵 【新闻】                                       | <ul> <li>・毕业论文査重</li> <li>・第二学士学位招生信息平台</li> </ul>                                          |  |  |
| 学籍学历信息查询与认证服务                   |                                                       |                                                          | 学信档案                                                                                        |  |  |
| 使高学历查询<br>教育部学历查询网站,可查询回家承认的    | 学籍学历认证<br>申请高等教育学籍/学历电子认证、学历                          | 出国教育背景信息服务<br>针对境外商校招生和学生申请出国留学而                         | 免费查询本人学籍学历信息<br>申请在线验证报告<br>应届毕业生可校对本人学历照片                                                  |  |  |
| 高等教育学籍学历信息。                     | 书面认证。                                                 | 提供的国内教育背景调查信息服务。                                         | 登录 注册                                                                                       |  |  |

 如已有学信网账号,请直接登录学信档案,如没有学信网账号,请先注册后, 再登录学信档案:

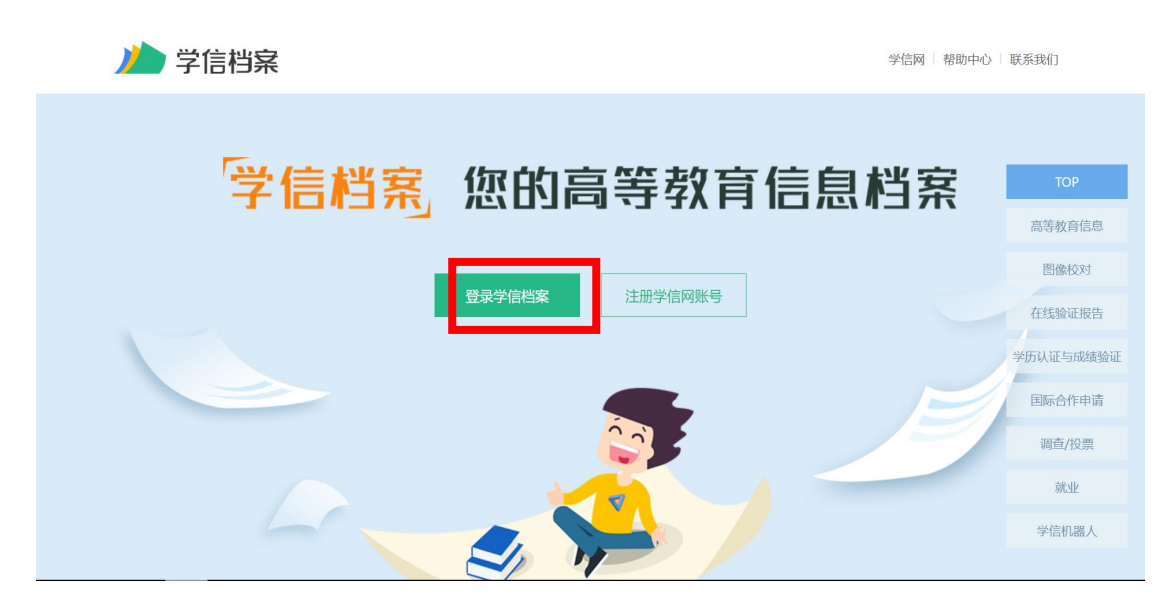

第1页共3页

注册时特别注意:

| СНSI | 中国高等教育学生                                                     | 信息网(学信网)                                                           | 实名注册                                       |                                                                        |
|------|--------------------------------------------------------------|--------------------------------------------------------------------|--------------------------------------------|------------------------------------------------------------------------|
|      | "学信网账号"可用于登<br>支持的平台有:学信档案(<br>高校面向港澳台招生信息网。<br>您进行过图像校对,则可免 | 行录学信网各服务平台<br>含图像校对、学籍信息核对等)<br>、学职平台、新职业网、全国大<br>比账号进行"研招网上报名"、"乒 | 、中国研究生招生信息)<br>学生创业服务网等。如5<br>役登记"、"应征入伍"等 | 网、高考特殊类型招生报名平台、全国征兵网、学信献。<br>果您在使用这些服务时注册过账号,则可凭此账号使用非<br>1,而无需再次注册账号。 |
|      | * 手机号 (<br>您可以用该手机号: 1                                       | 、登录; 2、找回密码; 3、                                                    | <ul> <li>继续注册?(选此项)</li> </ul>             | ● 手机号码已被注册! 和日账号将不可用)。                                                 |
|      | * 短信验证码<br>* 密码                                              |                                                                    | 免费获取                                       |                                                                        |
|      | * 密码确认                                                       |                                                                    |                                            | + 1.0K/s 54%                                                           |

(1) 必须学生本人注册, 坚决不允许他人代注册。

(2)务必认真填写自己的姓名、身份证号码、邮箱、密保问题等信息,填入的 姓名和身份证号,必须和自己学籍信息保持一致,否则无法正确链接到个人的学 籍信息。

(3)不要多填入空格或其他字符,身份证号码带有字母 X 的请填大写字母。密 保问题请填写真实答案。

(4)点击"注册"前,务必再次仔细检查填写好的信息,再注册。此账号将是 学生个人登录教育部学信网查询个人学籍,乃至以后验证学历证书信息、就业时 核查学历信息的唯一账号。请注册后妥善保管自己的密码。

(5) 若注册时收不到验证码,可能是因为学信网访问量过大。学生可以多尝试 几次或者选择其他时间再注册。 3. 注册完成后登录(建议选择身份证号登录)

| 首页   帮助中心   联系我们                                                                                                    |
|----------------------------------------------------------------------------------------------------|
| 登录       資金用 学信网账号 进行登录         唐·使用 学信网账号 进行登录       第         千 11月/月份 证号/邮箱       1         密码       1         密码       1         登录       1         找回用户名 找回密码       注册         ③ 欲信登录       ※ 支付宝登录 |

4. 点击"高等教育信息"-学籍模块

| // 学信档案              | 首页 高等教                                                                                                    | r育信息 在线验证报告                   | 学历认证与成绩验证             | 国际合作申请 调查/投票        | 职业测评 就业 ⑧ 个人中心 • |  |  |  |
|----------------------|----------------------------------------------------------------------------------------------------|-------------------------------|-----------------------|---------------------|------------------|--|--|--|
| 高校校园学习状况调查           |                                                                                                    |                               |                       |                     |                  |  |  |  |
| 高等教育信息<br>学籍 学历      | 在线验证报告     查看 申请                                                                                                    | ■ <b>三</b><br>学历认证与成绩验证<br>查看 | 留学报告传输<br>查看 发送报告 翻译件 | 上<br>毕业证书图像校对<br>校对 | 点击进入数学能力测计       |  |  |  |
| のTher<br>線型<br>水町社名明 | <ul> <li>ジンジン・シング</li> <li>ジンジン・シング</li> <li>ジンジン・シンジン・シンジン・シンジン・シンジン・シンジン・シンジン・シンジン</li></ul> |                               | 8<br>信息核直确认<br>查看     |                     |                  |  |  |  |
| 你想求职吗? 这里有适          | 合你的职位                                                                                                    |                               |                       | 换一批   更多            |                  |  |  |  |

## 5. 在打开的页面中,认真核对学籍信息

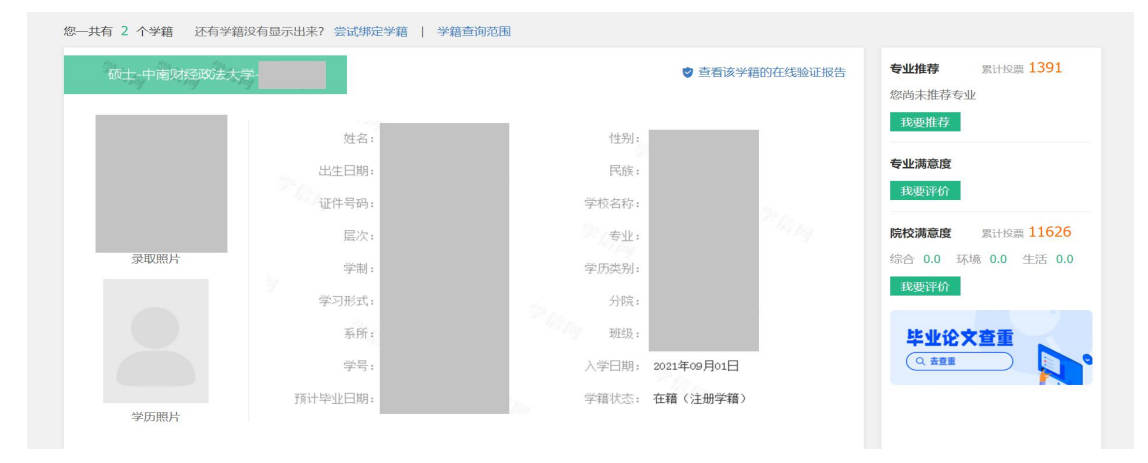

特别要注意的是核对"学籍状态"一项,是否为"在籍(注册学籍)"。

第3页共3页